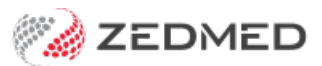

# **Clinical Letter Writer**

Version: 1.02 | Last Modified on 17/06/2025 10:05 am AEST

Write a letter that can be printed or sent electronically to recipients who use a secure messaging service and to the patient using secure messaging. To edit a letter in a practice that uses versioning, see the Document versioning guide.

**Distribution options:** 

- Print: Contact in the Zedmed address book or the HealthShare directory.
- Electronic messaging: contacts in the Address Book who are set up for a messaging provider (e.g, HealthLink)
- Secure Send: To patients via email or SMS. See the use Secure Send guide (ideal for telehealth).

Secure messaging requirements:

- The letter's recipients must be set up in the Clinical Record Address Book with the secure messaging service they use.
- Zedmed supports the HealthLink, Medical Objects and Promedicus secure messaging services.

Argus customers should register with HealthLink who have purchased Argus and started decommissioning it.

• The practice of distributing the letter must be set up with the same secure messaging service as the recipient.

#### To write a letter:

- 1. Select the Quick Documents icon above Summary Views.
- 2. Select New Letter.

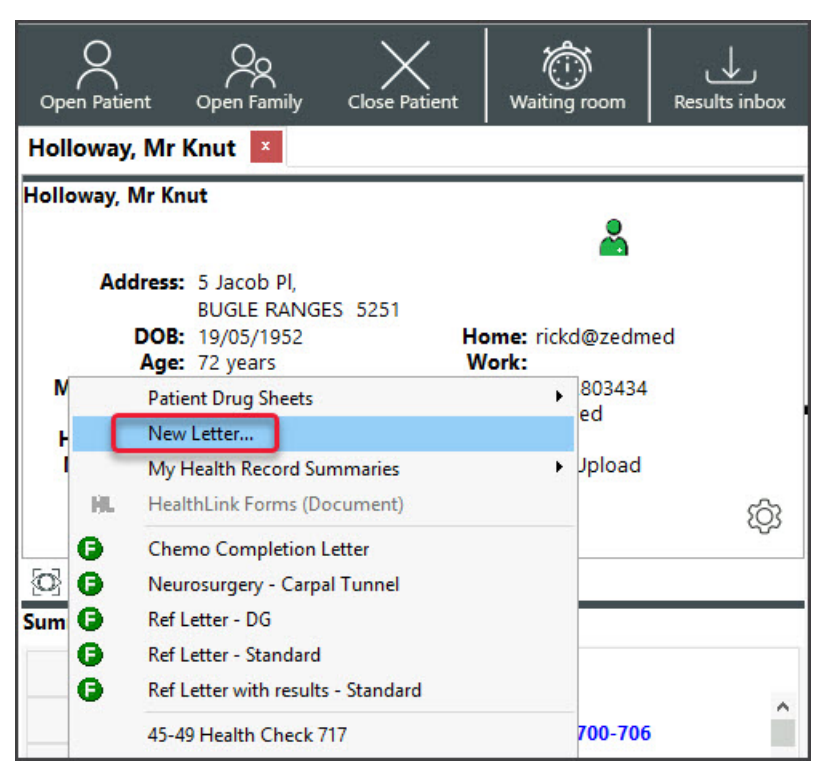

The New Letter dialog will open.

| Holloway, Mr Knut 🞽                                                                                                    |                                                                                         | Address Book or Healt | hShare director                                                                             | у            |                |
|----------------------------------------------------------------------------------------------------|-----------------------------------------------------------------------------------------|-----------------------|---------------------------------------------------------------------------------------------|--------------|----------------|
| Holloway, Mr Knut                                                                                                    | Address Book Sear                                                                       | ch althShare          |                                                                                             |              |                |
| BUGLE RANGES 5251<br>DOB: 19/05/1952 Home: rickd@zedmed<br>Age: 72 years Work:<br>Medicare No: 59502861421 Mobile: 0422803434             | Suburb Speciality All                                                                   | ~                     | Type of Contact                                                                             |              | Find           |
| File No: 4 Occupation: Retired<br>Hosp UR No:<br>MHR Status: My Health Record available, Consent to Upload<br>Referrer: Dr Vivian Mortier | Full Name<br>Bing, DR Monica<br>Bing, DR Monica<br>Bing, Dr Monica<br>Gribbles Patholog | Work Phone Num        | Address<br>12 Mech Street C4<br>222 Lonsdale St M<br>123 Lygon St CARI<br>21 King Street HA | Work Fax Num | Mobile Pho Hor |
| 🐼 🗐 🗅 🕸 册 🕱 🌇<br>New Letter X                                                                                                    | Mortier, Dr Vivian<br>Physician, Assistan<br>Queen Medical Phy<br>RADRUIS Padiolog      | nt<br>y Ltd           | 123 Testing Street<br>123 Testing Street<br>400 Queen Street<br>25 Cook Street KE           |              |                |
| Letter Details                                                                                                    | Reed, Dr Brenda                                                                         | 97                    | 123 Testing Street<br>123 Testing Street                                                    |              |                |
| Cc Fred Tester2                                                                                                    | Zedmed - Patholog<br>Zedmed - Radiolog                                                  | gy<br>gy Referral     |                                                                                             |              |                |
| Subject:                                                                                                    |                                                                                         |                       |                                                                                             |              |                |
| Summary:                                                                                                    |                                                                                         |                       |                                                                                             |              |                |
| Additional Details Referral Date: Exam. Date:                                                                                             |                                                                                         |                       |                                                                                             |              |                |
| Performed By: Dr Phillip Davis                                                                                                    | <                                                                                       |                       |                                                                                             |              | >              |
| ✓ <u>O</u> K X Cancel                                                                                                    | Edit                                                                                    | Add New Print         | <b>\</b>                                                                                    | 🗸 <u>о</u> к | X Cancel       |

#### 3. **To:**

Add an addressee. You can set your preferred default.

#### **Option 1: From the Address Book**

Contains practice-defined addressees, which can be set up for secure messaging. To learn more, see the Address Book guide.

a) Enter the specialist's family name into the Name field and select Find.

You can view all the recipients available by selecting Find and leaving the Name field blank.

b) Double-click on the specialist's name to add them as the Addressee.

**Option 2: From the Healthshare Directory** (Zedmed v36.3.3 or later)

Printed referrals for specialists and allied health providers. For detailed instructions, see our HealthShare guide.

a) Type in the Practitioner name, Practice name or Specialty name.

b) Select one of the results displayed to add it as an Addressee.

4. **Copy To:** 

Use this if you want to cc another practitioner.

5. Template:

Check the selected template is correct. These letters can use standard or custom letter templates.

If the required template is not the default, select the magnifying glass to locate it.

6. Subject:

Add an internal description to the referral.

This text will not be included in the referral itself.

7. Select OK.

The Letter Writer will open with the details filled in.

- 8. Write your letter.
- 9. You can add clinical information as follows:

#### a. Select View > DataToolbar.

- b. Locate the clinical information by expanding the categories.
- c. Select a space on the letter
- d. Double-click the information you want to add.

If the option you selected has no information, nothing will be added.

- 10. Add any clinical results as follows:
  - a. Select View > DataToolbar.
  - b. Expand the section called Extra Clinical Data.
  - c. Double-click **Documents, Images** or **Incoming Documents.**

These contain results based on how the results were received by Zedmed.

- d. Select the result you want to attach.
- e. Click **OK** and the selected item will be attached to the letter.
- 11. Other options for the letter:

Auto Text can be selected from the Tools menu and allows you to add pre-written text to the letter.

The PDF icon on the top right will export the letter as a PDF.

A Filter field above the Data Toolbar in Zedmed v36.3.3 filters the displayed categories to those that match the typed text.

| 0                       | 2 Letter Writer                                                                                                    |                |  |  |  |
|-------------------------|----------------------------------------------------------------------------------------------------|----------------|--|--|--|
| File                    | Edit View Insert Format Voice Tools Table<br>3 3 5 C A A 3 V X B B X II V A A 3 V II V B X II A 3 A N E E E II II C 4 A A A N E E E II II C 4 A A A N III V II V II V II V II V II V                              |                |  |  |  |
| 1.4.1.3.1.2.1.1.1.1.1.2 | Branch 1         Level 3, 60 Albert Road         SOUTH MELEQUENE         SOUTH MELEQUENE         SOUTH MELEQUENE         Tax:         Dr Phillip Davis         FRACCE, MBBS, BBiom edSci (Hons), Clin Dip Pall Me | ×              |  |  |  |
| 9 1 1 2                 | 9 January 2023 Selected report trying to import images.<br>Please select images that should be included into report                                                                                               |                |  |  |  |
| 1121181                 | Dr Vivian Mortier<br>123 Testing Street<br>NORTH MELBOURNE 3051                                                                                                    |                |  |  |  |
| - 6                     | Dear Dr Vivian Mortigr, Select All Clear All                                                                                                    | <u>C</u> ancel |  |  |  |
| 11 - 1 - 10-            | Re: Mr Knut Holloway DOB: 19/05/1952<br>5 Jacob Pl<br>BUGLE RANGES 5251                                                                                                    |                |  |  |  |

#### 12. Distribute the letter.

You can now print the letter out for the patient or send it to the addressee via secure messaging (Argus,

#### HealthLink, etc.)

For telehealth or patients who may need an electronic copy, you can also Securely Send the referral to the patient.

## To print the letter:

a) Check the printer contains the correct paper.

- b) Select File > Print.
- c) Select Close.
- d) You will be prompted to save the letter.

The letter will be saved in **Summary View > Documents > Letters**.

### To send the letter electronically:

- a) Select File > Distribute.
- b) Select Yes when prompted to save the document.
- c) Check that Send electronically to all electronic recipients is selected.
- d) Select OK.

The letter will be sent and you can use the Outbox Viewer to see your sent messages.

## To Secure Send the letter:

Zedmed v36.5 or later. Email or ZedSMS the referral to the patient or NOK Payer. To learn more, see the Patient FAQ and Secure Send guide.

- a) Select Recipient Email or Recipient Mobile, depending on the patient's preference.
- b) Optional: Copy To Mobile or Copy To Email fields using the Clinical Address book.
- c) Optional: Pin not required (v37 and later). Overrides the security code requirement.
- d) Select Send.

A Delivery Successful message will display.

The patient will receive a link to download the letter, which will be useable for 7 days.

To view the patient's steps, see the Secure Send guide.

#### Using Send a Copy to:

- Additional recipients can be added using a comma.
- **Important**: If an incorrect email or mobile number is used, the unintended recipient will be able to access the documents.
- To remove a CC: use right-click > Remove.
- The HealthShare directory can be used but only for email delivery.

| File Edit View Insert Fi | Print/Send                                                                                      |                                                                                                    |  |  |  |  |
|--------------------------|-------------------------------------------------------------------------------------------------|----------------------------------------------------------------------------------------------------|--|--|--|--|
| Save                     | O Interim Print (does not change the queue)                                                     |                                                                                                    |  |  |  |  |
| Page Setup               | Add to distribution queue if not already queued                                                 |                                                                                                    |  |  |  |  |
| C Print Preview          | Secure Messaging                                                                                |                                                                                                    |  |  |  |  |
| Distribute               |                                                                                                 |                                                                                                    |  |  |  |  |
| Properties               | Distribute Nov                                                                                  |                                                                                                    |  |  |  |  |
| Cancel Distribution      | Send electronically to all electronic recipients                                                |                                                                                                    |  |  |  |  |
| Close                    | Print Document                                                                                  | Print Envelopes                                                                                                    |  |  |  |  |
|                          | Print out                                                                                       | Envelope printing preferences     Print an envelope for each paper recipient     Print an envelope for primary recipient only     Print an envelope for C recipient anti- |  |  |  |  |
|                          | O Brint a convitor each paper recipient                                                         |                                                                                                    |  |  |  |  |
|                          | O Print a copy for each recipient                                                               | O Print an envelope for every recipient                                                                                                    |  |  |  |  |
|                          | Drint a convitor file                                                                           |                                                                                                    |  |  |  |  |
|                          | Print a copy for file                                                                           |                                                                                                    |  |  |  |  |
|                          | Send to Patient                                                                                 |                                                                                                    |  |  |  |  |
|                          | This will send a download link for the selected<br>download will prompt for a one-time password | file to Patient/Payer via Email and/or SMS. The<br>I on the respective email/mobile no.                                                                                   |  |  |  |  |
|                          |                                                                                                 |                                                                                                    |  |  |  |  |
|                          | Patient Holloway, Andrea                                                                        |                                                                                                    |  |  |  |  |
|                          | Payer Holloway, Andrea 🗸                                                                        |                                                                                                    |  |  |  |  |
|                          | Notifications to be sent                                                                        |                                                                                                    |  |  |  |  |
|                          | Recipient Email barryhart81@gmail.com                                                           |                                                                                                    |  |  |  |  |
|                          | Recipient Mobile 1009 211 060                                                                   |                                                                                                    |  |  |  |  |
|                          | Pin not required                                                                                |                                                                                                    |  |  |  |  |
|                          | Send a copy to                                                                                  |                                                                                                    |  |  |  |  |
|                          | Copy To Email                                                                                   | Copy To Mobile                                                                                                    |  |  |  |  |
|                          | ۹.                                                                                              | Q                                                                                                    |  |  |  |  |
|                          |                                                                                                 |                                                                                                    |  |  |  |  |
|                          |                                                                                                 |                                                                                                    |  |  |  |  |
|                          |                                                                                                 |                                                                                                    |  |  |  |  |
|                          |                                                                                                 |                                                                                                    |  |  |  |  |
|                          | O Print envelopes without tracking                                                              |                                                                                                    |  |  |  |  |
|                          |                                                                                                 | Cancer FHelp                                                                                                    |  |  |  |  |